# 使用EAP-PEAP和本地Windows客户端配置ASA IKEv2远程访问

## 目录

简介 先决条件 要求 使用的组件 背景信息 AnyConnect安全移动客户端注意事项 配置 网络图 证书 ISE 步骤1.将ASA添加到ISE上的网络设备。 步骤2.在本地存储中创建用户名。 **ASA** Windows 7 步骤1.安装CA证书。 步骤2.配置VPN连接。 验证 Windows客户端 日志 ASA上的调试 数据包级别 故障排除 相关信息

## 简介

本文档提供思科自适应安全设备(ASA)版本9.3.2及更高版本的配置示例,允许远程VPN访问使用具 有标准可扩展身份验证协议(EAP)身份验证的互联网密钥交换协议(IKEv2)。这允许本地Microsoft Windows 7客户端(和任何其他基于标准的IKEv2)通过IKEv2和EAP身份验证连接到ASA。

## 先决条件

Cisco 建议您了解以下主题:

- •基本VPN和IKEv2知识
- •基本身份验证、授权和记帐(AAA)和RADIUS知识
- ASA VPN配置体验
- •体验身份服务引擎(ISE)配置

### 使用的组件

本文档中的信息基于以下软件和硬件版本:

- Microsoft Windows 7
- Cisco ASA软件9.3.2版及更高版本
- 思科ISE版本1.2及更高版本

## 背景信息

### AnyConnect安全移动客户端注意事项

本地Windows IKEv2客户端不支持拆分隧道(没有Windows 7客户端可以接受的CONF REPLY属性),因此Microsoft客户端的唯一可能策略是隧道所有流量(0/0流量选择器)。 如果需要特定拆分 隧道策略,应使用AnyConnect。

AnyConnect不支持在AAA服务器(PEAP、传输层安全)上终止的标准化EAP方法。 如果需要终止 AAA服务器上的EAP会话,则可以使用Microsoft客户端。

## 配置

注意:使用命令查找工具(仅限注册用户)可获取有关本部分所使用命令的详细信息。

网络图

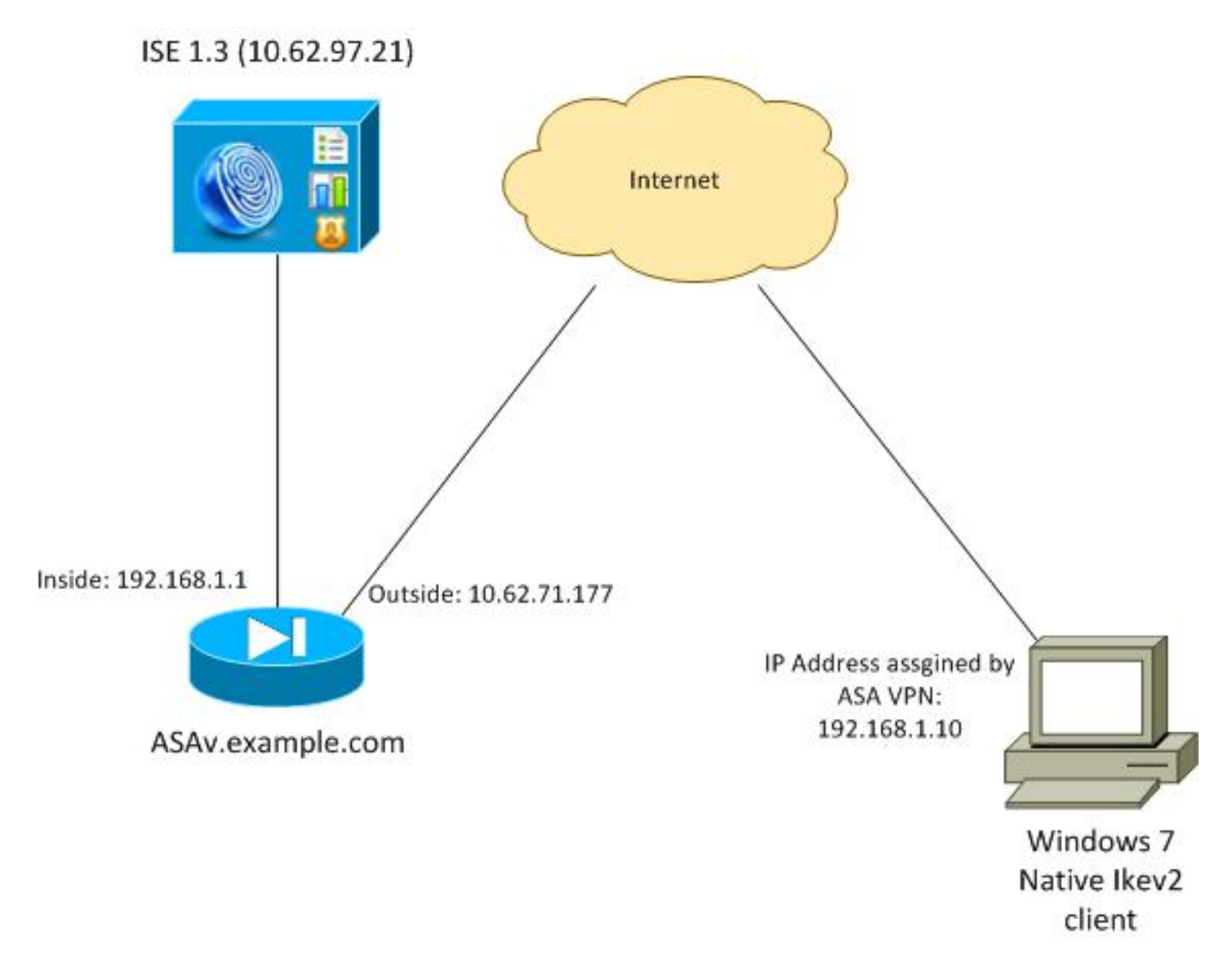

ASA配置为使用证书进行身份验证(客户端需要信任该证书)。 Windows 7客户端配置为使用 EAP(EAP-PEAP)进行身份验证。

ASA充当从客户端终止IKEv2会话的VPN网关。ISE充当从客户端终止EAP会话的AAA服务器。 EAP数据包封装在IKE\_AUTH数据包中,用于客户端与ASA(IKEv2)之间的流量,然后封装在 RADIUS数据包中,用于ASA和ISE之间的身份验证流量。

### 证书

已使用Microsoft证书颁发机构(CA)为ASA生成证书。Windows 7本地客户端要接受的证书要求为:

- 扩展密钥使用(EKU)扩展应包括服务器身份验证(该示例中已使用模板"Web服务器")。
- Subject-Name应包括客户端将用于连接的完全限定域名(FQDN)(在本例中为 ASAv.example.com)。

有关Microsoft客户端的详细信息,请参阅<u>IKEv2 VPN连接故障排除</u>。

**注意:**Android 4.x限制性更强,并且根据RFC 6125要求使用正确的主题备用名称。有关 Android的详细信息,请参<u>阅从Android strongSwan到Cisco IOS的IKEv2和EAP和RSA身份验</u> <u>证</u>。

为了在ASA上生成证书签名请求,已使用此配置:

hostname ASAv domain-name example.com

crypto ca trustpoint TP enrollment terminal

crypto ca authenticate TP crypto ca enroll TP

### ISE

步骤1.将ASA添加到ISE上的网络设备。

选择Administration > Network Devices。设置ASA将使用的预共享密码。

#### 步骤2.在本地存储中创建用户名。

选择管理>身份>用户。根据需要创建用户名。

默认情况下,ISE启用所有其他设置,以使用EAP-PEAP(受保护可扩展身份验证协议)对终端进 行身份验证。

### ASA

### 远程访问的配置与IKEv1和IKEv2类似。

aaa-server ISE2 protocol radius aaa-server ISE2 (inside) host 10.62.97.21 key cisco group-policy AllProtocols internal group-policy AllProtocols attributes vpn-tunnel-protocol ikev1 ikev2 ssl-client ssl-clientless ip local pool POOL 192.168.1.10-192.168.1.20 mask 255.255.255.0 crypto ipsec ikev2 ipsec-proposal ipsec-proposal protocol esp encryption aes-256 aes-192 aes protocol esp integrity sha-256 sha-1 md5 crypto dynamic-map DYNMAP 10 set ikev2 ipsec-proposal ipsec-proposal crypto map MAP 10 ipsec-isakmp dynamic DYNMAP crypto map MAP interface outside crypto ikev2 policy 10 encryption 3des integrity sha group 2 prf sha lifetime seconds 86400

由于Windows 7在IKE\_AUTH数据包中发送IKE-ID类型地址,因此应使用**DefaultRAGroup**来确保连 接在正确的隧道组上。ASA使用证书(本地身份验证)进行身份验证,并期望客户端使用EAP(远 程身份验证)。 此外,ASA需要专门发送EAP身份请求,以便客户端使用EAP身份响应(queryidentity)进行响应。

```
tunnel-group DefaultRAGroup general-attributes
address-pool POOL
authentication-server-group ISE
default-group-policy AllProtocols
tunnel-group DefaultRAGroup ipsec-attributes
ikev2 remote-authentication eap query-identity
ikev2 local-authentication certificate TP
```

最后,需要启用IKEv2并使用正确的证书。

crypto ikev2 enable outside client-services port 443 crypto ikev2 remote-access trustpoint TP

#### Windows 7

#### 步骤1.安装CA证书。

要信任ASA提供的证书,Windows客户端需要信任其CA。该CA证书应添加到计算机证书存储区 (而不是用户存储区)。 Windows客户端使用计算机存储区来验证IKEv2证书。

#### 要添加CA,请选择MMC >添加或删除管理单元>证书。

|               |                                                                                                    | E                                                                                                    |                                                                                                    |                                                                                                    |
|---------------|----------------------------------------------------------------------------------------------------|----------------------------------------------------------------------------------------------------|----------------------------------------------------------------------------------------------------|----------------------------------------------------------------------------------------------------|
| Vendor        | -                                                                                                    |                                                                                                    | Console Root                                                                                                    | Edit Extensions                                                                                                    |
| Microsoft Cor |                                                                                                    |                                                                                                    | Certificates (Local Computer)                                                                                                    | Remove                                                                                                    |
| Microsoft Cor |                                                                                                    |                                                                                                    |                                                                                                    | (                                                                                                    |
| Microsoft Cor | =                                                                                                    |                                                                                                    |                                                                                                    |                                                                                                    |
| Microsoft Cor |                                                                                                    |                                                                                                    |                                                                                                    | Move Up                                                                                                    |
| Microsoft Cor |                                                                                                    |                                                                                                    |                                                                                                    | Moure Dours                                                                                                    |
| Microsoft Cor |                                                                                                    | Add >                                                                                                    |                                                                                                    | Hove bown                                                                                                    |
| Microsoft and |                                                                                                    |                                                                                                    |                                                                                                    |                                                                                                    |
| Microsoft Cor |                                                                                                    |                                                                                                    |                                                                                                    |                                                                                                    |
| Microsoft Cor |                                                                                                    |                                                                                                    |                                                                                                    |                                                                                                    |
| Microsoft Cor |                                                                                                    |                                                                                                    |                                                                                                    |                                                                                                    |
| Microsoft Cor |                                                                                                    |                                                                                                    |                                                                                                    |                                                                                                    |
| Microsoft Cor |                                                                                                    |                                                                                                    |                                                                                                    |                                                                                                    |
| Microsoft Cor | -                                                                                                    |                                                                                                    |                                                                                                    | Advanced                                                                                                    |
|               | Microsoft Cor<br>Microsoft Cor<br>Microsoft Cor<br>Microsoft Cor<br>Microsoft Cor<br>Microsoft Cor<br>Microsoft Cor<br>Microsoft Cor<br>Microsoft Cor<br>Microsoft Cor<br>Microsoft Cor<br>Microsoft Cor<br>Microsoft Cor | Microsoft Cor<br>Microsoft Cor<br>Microsoft Cor<br>Microsoft Cor<br>Microsoft Cor<br>Microsoft Cor<br>Microsoft Cor<br>Microsoft Cor<br>Microsoft Cor<br>Microsoft Cor<br>Microsoft Cor<br>Microsoft Cor | Microsoft Cor<br>Microsoft Cor<br>Microsoft Cor<br>Microsoft Cor<br>Microsoft Cor<br>Microsoft Cor<br>Microsoft Cor<br>Microsoft Cor<br>Microsoft Cor<br>Microsoft Cor<br>Microsoft Cor<br>Microsoft Cor<br>Microsoft Cor<br>Microsoft Cor<br>Microsoft Cor | Microsoft Cor<br>Microsoft Cor<br>Microsoft Cor<br>Microsoft Cor<br>Microsoft Cor<br>Microsoft Cor<br>Microsoft Cor<br>Microsoft Cor<br>Microsoft Cor<br>Microsoft Cor<br>Microsoft Cor<br>Microsoft Cor<br>Microsoft Cor<br>Microsoft Cor<br>Microsoft Cor<br>Microsoft Cor<br>Microsoft Cor |

单击"Computer account(计**算机帐户)**"单选按钮。

| Certificates snap-in                              | Send Feedback        |
|---------------------------------------------------|----------------------|
| This snap-in will always manage certificates for: |                      |
| My user account                                   |                      |
| Service account                                   |                      |
| <ul> <li>Computer account</li> </ul>              |                      |
|                                                   |                      |
|                                                   |                      |
|                                                   |                      |
|                                                   |                      |
|                                                   |                      |
|                                                   |                      |
|                                                   |                      |
|                                                   |                      |
|                                                   |                      |
|                                                   |                      |
|                                                   | < Back Next > Cancel |

将CA导入受信任根证书颁发机构。

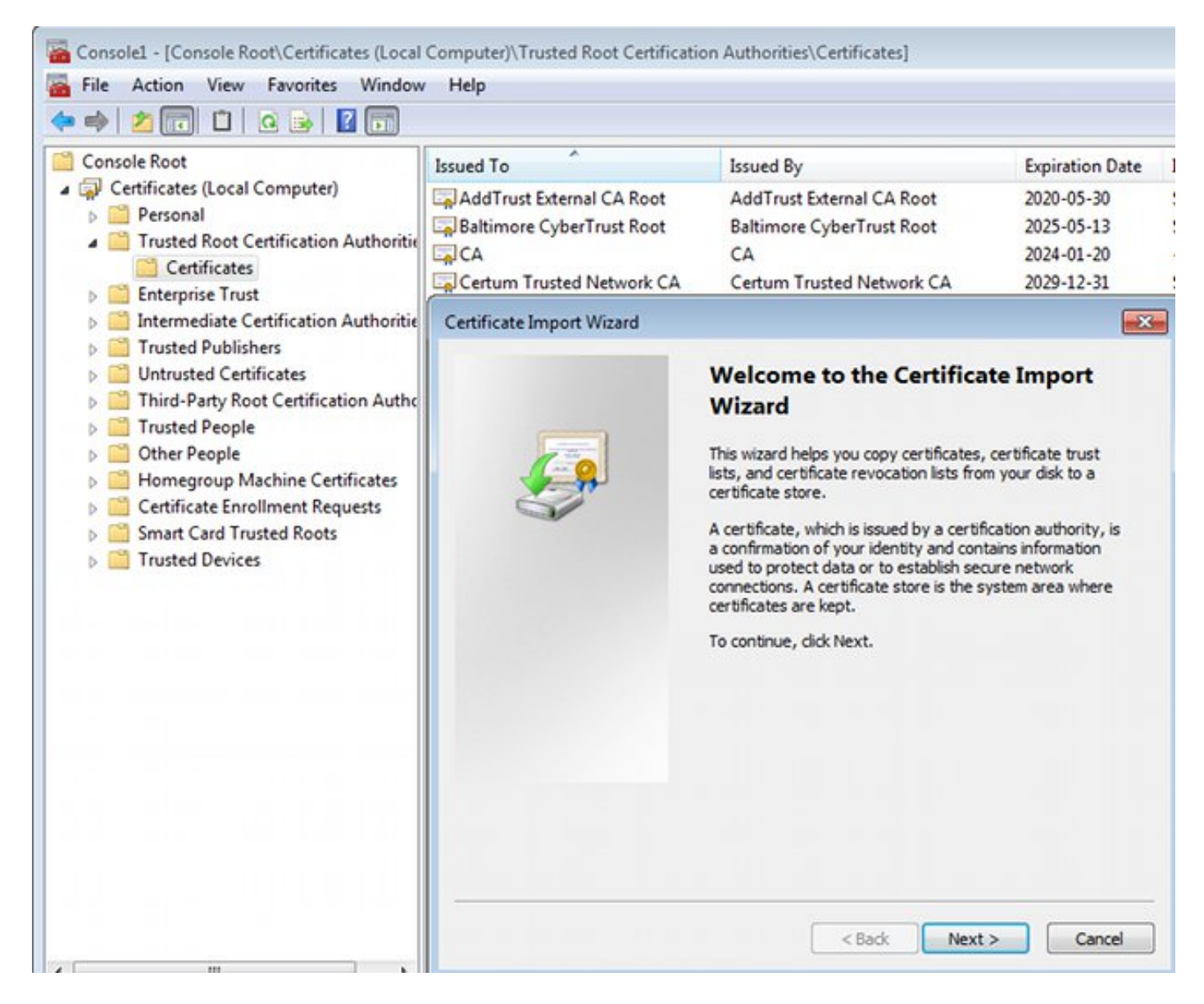

如果Windows客户端无法验证ASA提供的证书,它会报告:

13801: IKE authentication credentials are unacceptable

### 步骤2.配置VPN连接。

要从网络和共享中心配置VPN连接,请选择Connect to a workplace 以创建VPN连接。

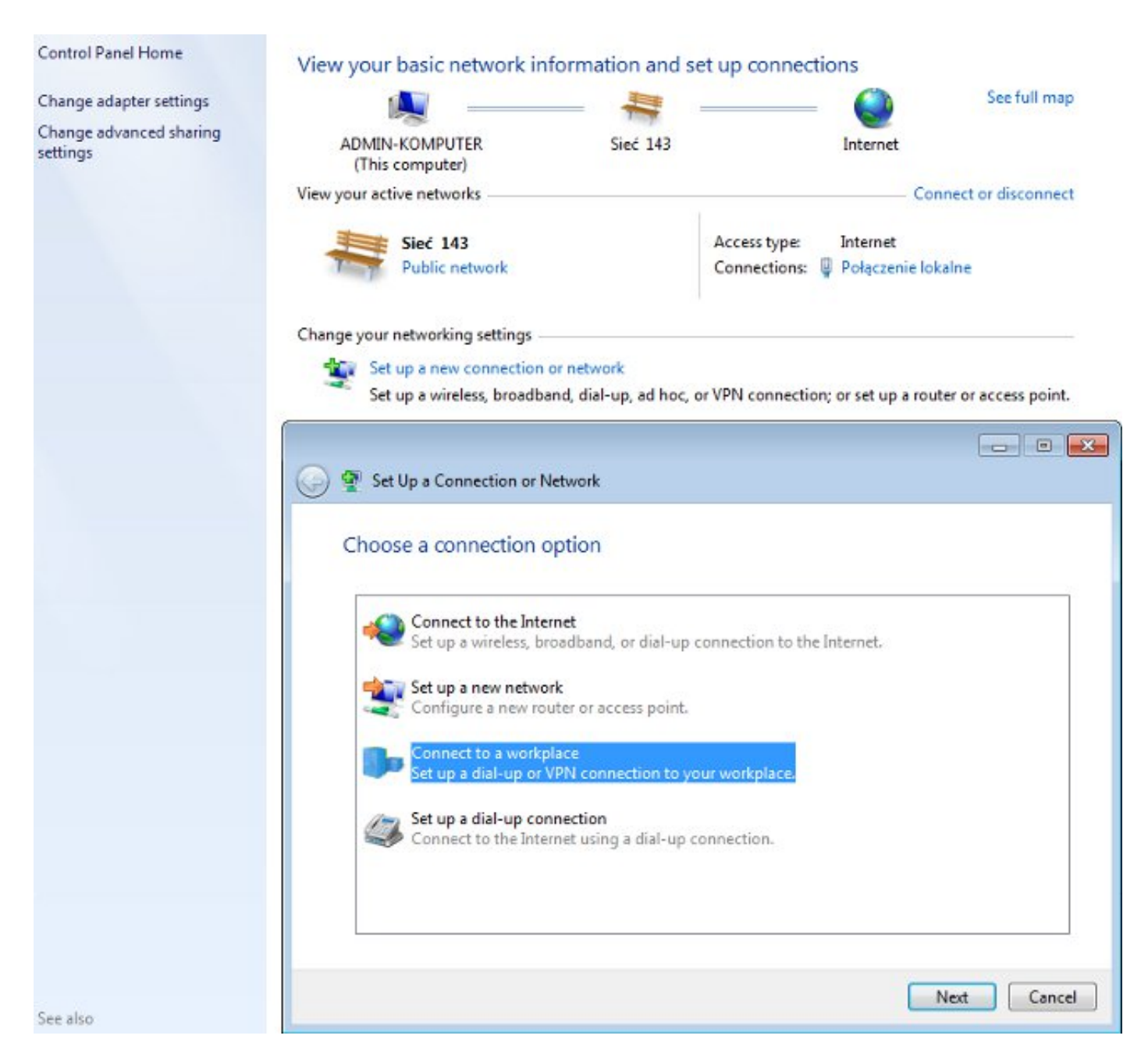

### 选择Use my Internet connection(VPN)。

## How do you want to connect?

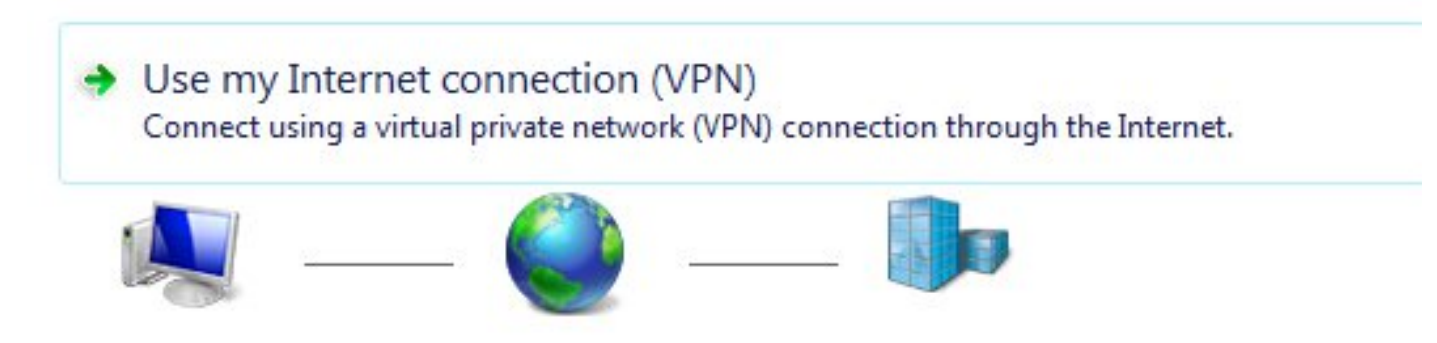

使用ASA FQDN配置地址。确保域名服务器(DNS)正确解析了它。

## Type the Internet address to connect to

Your network administrator can give you this address.

Internet address:

ASAv.example.com

Destination name:

IKEv2 connection to ASA

Use a smart card

Allow other people to use this connection This option allows anyone with access to this computer to use this connection.

Don't connect now; just set it up so I can connect later

如果需要,在"受保护的EAP属性"窗口中调整属性(如证书验证)。

| Protected EAP Properties                                                                                                    |
|----------------------------------------------------------------------------------------------------|
| When connecting:                                                                                                    |
| Validate server certificate                                                                                                    |
| Connect to these servers:                                                                                                    |
|                                                                                                    |
| Trusted Root Certification Authorities:                                                                                                    |
| AddTrust External CA Root                                                                                                    |
| asa.mga.com                                                                                                    |
| ASAv                                                                                                    |
| Baltimore CyberTrust Root                                                                                                    |
|                                                                                                    |
| CA                                                                                                    |
|                                                                                                    |
| De not exempt upor to authorize new conversion or busited                                                                                                    |
| Do not prompt user to authorize new servers or trusted certification authorities. Select Authentication Method:                                                                                                    |
| <ul> <li>Do not prompt user to authorize new servers or trusted certification authorities.</li> <li>Select Authentication Method:</li> <li>Secured password (EAP-MSCHAP v2)           Configure</li> </ul>                                                                                                    |
| <ul> <li>Do not prompt user to authorize new servers or trusted certification authorities.</li> <li>Select Authentication Method:</li> <li>Secured password (EAP-MSCHAP v2)          <ul> <li>Configure</li> </ul> </li> <li>Inable Fast Reconnect</li> </ul>                                                                                                    |
| <ul> <li>Do not prompt user to authorize new servers or trusted certification authorities.</li> <li>Select Authentication Method:</li> <li>Secured password (EAP-MSCHAP v2)</li> <li>Configure</li> <li>Enable Fast Reconnect</li> <li>Enforce Network Access Protection</li> </ul>                                                                                                    |
| <ul> <li>Do not prompt user to authorize new servers or trusted certification authorities.</li> <li>Select Authentication Method:</li> <li>Secured password (EAP-MSCHAP v2)</li> <li>Configure</li> <li>Enable Fast Reconnect</li> <li>Enforce Network Access Protection</li> <li>Disconnect if server does not present cryptobinding TLV</li> </ul>                                                                               |
| <ul> <li>Do not prompt user to authorize new servers or trusted certification authorities.</li> <li>Select Authentication Method:</li> <li>Secured password (EAP-MSCHAP v2)          <ul> <li>Configure</li> </ul> </li> <li>Enable Fast Reconnect             <ul> <li>Enforce Network Access Protection</li> <li>Disconnect if server does not present cryptobinding TLV</li> <li>Enable Identity Privacy</li> </ul> </li> </ul> |
| <ul> <li>Do not prompt user to authorize new servers or trusted certification authorities.</li> <li>Select Authentication Method:</li> <li>Secured password (EAP-MSCHAP v2)          <ul> <li>Configure</li> <li>Enable Fast Reconnect</li> <li>Enforce Network Access Protection</li> <li>Disconnect if server does not present cryptobinding TLV</li> <li>Enable Identity Privacy</li> <li>OK Cancel</li> </ul> </li> </ul>      |

# 验证

使用本部分可确认配置能否正常运行。

命令输出解释程序工具(仅限注册用户)支持某些 show 命令。使用输出解释器工具来查看 show 命令输出的分析。

## Windows客户端

连接时,输入您的凭证。

| Cisco AnyConnect<br>Client Connection<br>Disabled | Secure Mobility                                                                                                    |                              | IKEv2 connection to<br>Disconnected<br>WAN Miniport (IKEv | <b>ASA</b><br>2) |
|---------------------------------------------------|----------------------------------------------------------------------------------------------------|------------------------------|-----------------------------------------------------------|------------------|
|                                                   | 🐓 Connect IKEv2                                                                                                    | 2 connectio                  | on to ASA                                                 |                  |
|                                                   | User name:                                                                                                    | cisco                        |                                                           |                  |
|                                                   | Password:                                                                                                    | [To change                   | the saved password, c                                     | lick here]       |
|                                                   | Domain:                                                                                                    |                              |                                                           |                  |
|                                                   | Save this user<br>Me only<br>C Anyone with the second second s | r name and p<br>ho uses this | computer                                                  | ng users:        |
|                                                   | Connect                                                                                                    | Cancel                       | Properties                                                | Help             |

身份验证成功后,将应用IKEv2配置。

| Connect | ing to ASA-IKEv2                         |
|---------|------------------------------------------|
| s.      | Registering your computer on the network |
|         | Cancel                                   |

会话已启动。

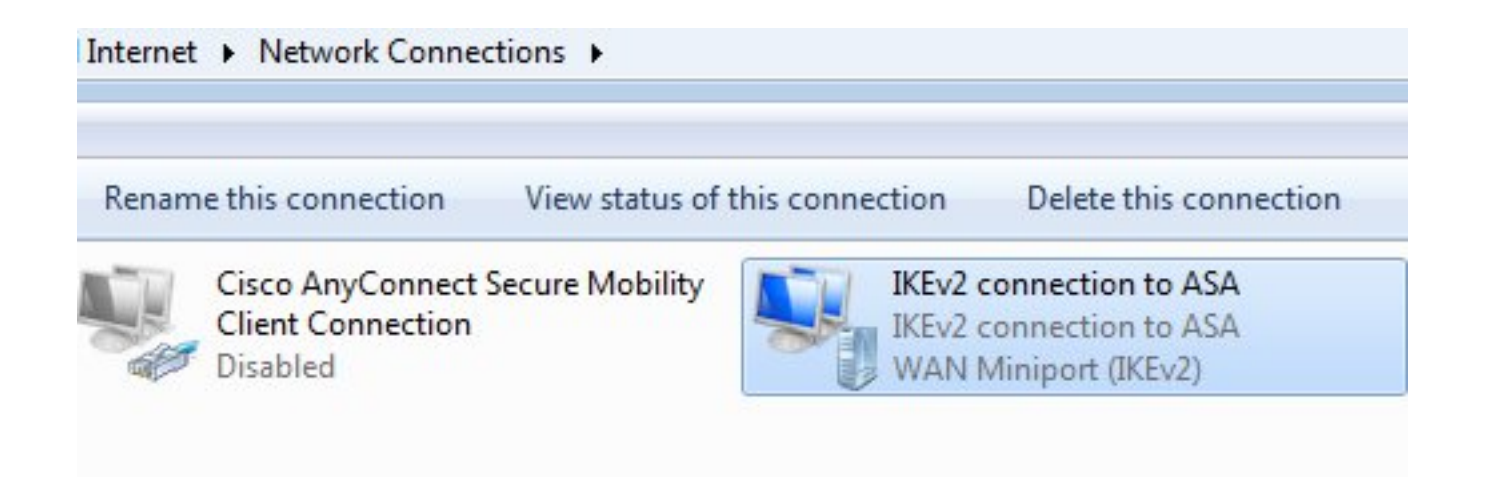

#### 路由表已使用默认路由更新,使用度量较低的新接口。

C:\Users\admin>route print

Interface List
41.....IKEv2 connection to ASA
11...08 00 27 d2 cb 54 .....Karta Intel(R) PRO/1000 MT Desktop Adapter
1.....Software Loopback Interface 1
15...00 00 00 00 00 00 e0 Karta Microsoft ISATAP
12...00 00 00 00 00 00 e0 Teredo Tunneling Pseudo-Interface
22...00 00 00 00 00 00 e0 Karta Microsoft ISATAP #4

| Active Routes:Network DestinationNetmaskGatewayInterfaceMetric0.0.0.00.0.0.0192.168.10.1192.168.10.6844910.0.0.00.0.0.0On-link192.168.10.68449110.62.71.177255.255.255192.168.10.1192.168.10.684236127.0.0.0255.0.0.0On-link127.0.0.14531127.255.255.255255.255.255On-link127.0.0.14531127.255.255.255255.255.255On-link127.0.0.14531192.168.1.0255.255.255.255On-link192.168.10.684491192.168.1.0255.255.255.255On-link192.168.10.684491192.168.10.0255.255.255.255On-link192.168.10.684491192.168.10.255255.255.255.255On-link192.168.10.684491192.168.10.255255.255.255.255On-link192.168.10.684491224.0.0.0240.0.0.0On-link192.168.10.684493224.0.0.0240.0.0.0On-link192.168.10.684493255.255.255.255255.255.255.255On-link192.168.10.684491255.255.255.255.255.255.255.255On-link192.168.10.684491255.255.255.255.255.255.255.255.255On-link192.168.10.684491255.255.255.255.255.255.255.255.255.255                                                                                                    | IPv4 Route Table         |                                         |                                         |               |        |
|----------------------------------------------------------------------------------------------------|--------------------------|-----------------------------------------|-----------------------------------------|---------------|--------|
| Active Routes:NetmaskGatewayInterfaceMetric0.0.0.00.0.0.0192.168.10.1192.168.10.6844910.0.0.00.0.0.00n-link192.168.10.1192.168.10.684236127.0.0.0255.0.0.00n-link127.0.0.14531127.0.0.1255.255.2550n-link127.0.0.14531127.255.255.255255.255.2550n-link127.0.0.14531192.168.1.10255.255.2550n-link127.0.0.14531192.168.1.0.0255.255.2550n-link192.168.1.0.0266192.168.1.0.0255.255.2550n-link192.168.1.0.684491192.168.10.255255.255.2550n-link192.168.10.684491192.168.10.255255.255.2550n-link192.168.10.684491192.168.10.255255.255.255.2550n-link192.168.10.684491192.168.10.255255.255.255.2550n-link192.168.10.684493224.0.0.0240.0.0.00n-link192.168.10.684493224.0.0.0240.0.0.00n-link192.168.10.684493255.255.255255.255.2550n-link127.0.0.14531255.255.255.255255.255.2550n-link192.168.10.684493255.255.255.255255.255.2550n-link192.168.10.684491255.255.255.255255.255.2550n-link192.168.10.684491255.255.255.255.2550n-link192.168.10.684491255.255.255.255.255.255                                                                                            | ======================== | ======================================= | ======================================= |               | ====== |
| Network DestinationNetmaskGatewayInterfaceMetric0.0.0.00.0.0.0192.168.10.1192.168.10.68449110.62.71.177255.255.255.255192.168.10.1192.168.10.684236127.0.0.1255.0.0.0On-link127.0.0.14531127.255.255.255255.255.255On-link127.0.0.14531192.168.1.10255.255.255On-link127.0.0.14531192.168.1.10255.255.255On-link127.0.0.14531192.168.1.00255.255.255On-link192.168.1.10266192.168.10.01255.255.255On-link192.168.1.0.684491192.168.10.02255.255.255On-link192.168.10.684491192.168.10.68255.255.255.255On-link192.168.10.684491192.168.10.03240.0.00On-link192.168.10.684493224.0.0.01240.0.00On-link192.168.10.0111255.255.255.255255.255.255On-link192.168.10.0111255.255.255.255255.255.255On-link192.168.10.0111255.255.255.255255.255.255On-link192.168.10.0684491255.255.255.255255.255.255On-link192.168.10.0684491255.255.255.255255.255.255On-link192.168.10.0684491255.255.255.2550n-link192.168.10.0684491255.255.255.2550n-link192.168.10.0684491255.255.255.255255.255.255.255 <td>Active Routes:</td> <td></td> <td></td> <td></td> <td></td>                  | Active Routes:           |                                         |                                         |               |        |
| 0.0.0.00.0.0.0192.168.10.1192.168.10.6844910.0.0.00.0.0.00n-link192.168.1.101110.62.71.177255.255.255.255192.168.10.1192.168.10.684236127.0.0.1255.0.0.00n-link127.0.0.14531127.255.255.255255.255.2550n-link127.0.0.14531192.168.1.10255.255.2550n-link127.0.0.14531192.168.1.10255.255.2550n-link192.168.1.10266192.168.10.0255.255.2550n-link192.168.1.0.684491192.168.10.68255.255.255.2550n-link192.168.10.684491192.168.10.68255.255.255.2550n-link192.168.10.684491192.168.10.68255.255.255.2550n-link192.168.10.684491192.168.10.0240.0.0.00n-link192.168.10.684493224.0.0.0240.0.0.00n-link192.168.1.1011255.255.255.255.255.2550n-link192.168.1.0.684493255.255.255.255.255.2550n-link192.168.1.1011255.255.255.255.255.255.2550n-link192.168.1.0.684491255.255.255.255.255.255.2550n-link192.168.1.0.684491255.255.255.255.255.255.255.2550n-link192.168.1.0.684491255.255.255.255.255.255.2550n-link192.168.1.0.684491255.255.255.255.255.255.2550n-link192.168.1.10266                                                                                          | Network Destinati        | on Netmask                              | Gateway                                 | Interface     | Metric |
| 0.0.0.00.0.0.00n-link192.168.1.101110.62.71.177255.255.255.255192.168.10.1192.168.10.684236127.0.0.0255.0.0.00n-link127.0.0.14531127.0.5.255.255255.255.2550n-link127.0.0.14531127.255.255.255255.255.2550n-link127.0.0.14531192.168.1.10255.255.2550n-link192.168.1.00266192.168.10.0255.255.2550n-link192.168.1.0.684491192.168.10.68255.255.2550n-link192.168.10.684491192.168.10.255255.255.2550n-link192.168.10.684491192.168.10.255255.255.2550n-link192.168.10.684491224.0.0.0240.0.0.00n-link192.168.10.684493224.0.0.0240.0.0.00n-link192.168.10.684493255.255.255255.255.2550n-link192.168.10.684493255.255.255255.255.2550n-link192.168.10.684493255.255.255255.255.2550n-link192.168.10.684491255.255.255255.255.2550n-link192.168.10.684491255.255.255255.255.2550n-link192.168.10.684491255.255.255255.255.2550n-link192.168.10.684491255.255.255255.255.2550n-link192.168.10.684491255.255.255255.255.2550n-link192.168.10.064491255.255.255255.255.255 <t< td=""><td>0.0.0</td><td>0.0.0.0</td><td>192.168.10.1</td><td>192.168.10.68</td><td>4491</td></t<> | 0.0.0                    | 0.0.0.0                                 | 192.168.10.1                            | 192.168.10.68 | 4491   |
| 10.62.71.177255.255.255.255192.168.10.1192.168.10.684236127.0.0.0255.0.0.0On-link127.0.0.14531127.0.0.1255.255.255On-link127.0.0.14531127.255.255.255255.255.255On-link127.0.0.14531192.168.1.10255.255.255On-link192.168.1.10266192.168.10.0255.255.255On-link192.168.1.0.684491192.168.10.68255.255.255On-link192.168.10.684491192.168.10.255255.255.255On-link192.168.10.684491192.168.10.255255.255.255On-link192.168.10.684491224.0.0.0240.0.0.0On-link192.168.10.684493224.0.0.0240.0.0.0On-link192.168.10.684493255.255.255255.255.255.255On-link192.168.10.684491255.255.255255.255.255.255On-link192.168.10.684493255.255.255255.255.255.255On-link192.168.10.684491255.255.255255.255.255.255On-link192.168.10.684491255.255.255255.255.255.255On-link192.168.10.684491255.255.255255.255.255.255On-link192.168.10.684491255.255.255255.255.255.255On-link192.168.10.684491255.255.255255.255.255.255On-link192.168.10.684491255.255.255255.255.255.255On-link192.168.10.0266 <td>0.0.0.0</td> <td>0.0.0.0</td> <td>On-link</td> <td>192.168.1.10</td> <td>11</td> | 0.0.0.0                  | 0.0.0.0                                 | On-link                                 | 192.168.1.10  | 11     |
| 127.0.0.0255.0.0.0On-link127.0.0.14531127.0.0.1255.255.255On-link127.0.0.14531127.255.255.255255.255.255On-link127.0.0.14531192.168.1.10255.255.255On-link192.168.1.10266192.168.10.0255.255.255On-link192.168.10.684491192.168.10.68255.255.255On-link192.168.10.684491192.168.10.255255.255.255On-link192.168.10.684491192.168.10.255255.255.255On-link192.168.10.684491224.0.0.0240.0.0.0On-link127.0.0.14531224.0.0.0240.0.0.0On-link192.168.10.684493224.0.0.0240.0.0.0On-link192.168.10.684493255.255.255255.255.255On-link192.168.10.684491255.255.255255.255.255On-link192.168.10.684491255.255.255255.255.255On-link192.168.10.1011255.255.255255.255.255On-link192.168.10.684491255.255.255255.255.255On-link192.168.10.684491255.255.255255.255.255On-link192.168.10.684491255.255.255255.255.255On-link192.168.10.684491255.255.255255.255.255On-link192.168.10.0684491255.255.255255.255.255On-link192.168.11.0266                                                                                                    | 10.62.71.177             | 255.255.255.255                         | 192.168.10.1                            | 192.168.10.68 | 4236   |
| 127.0.0.1255.255.255On-link127.0.0.14531127.255.255.255255.255.255.255On-link127.0.0.14531192.168.1.10255.255.255On-link192.168.1.10266192.168.10.0255.255.255On-link192.168.10.684491192.168.10.68255.255.255On-link192.168.10.684491192.168.10.255255.255.255On-link192.168.10.684491192.168.10.255255.255.255On-link192.168.10.684491224.0.0.0240.0.0.0On-link127.0.0.14531224.0.0.0240.0.0.0On-link192.168.10.684493224.0.0.0240.0.0.0On-link192.168.10.684493255.255.255255.255.255On-link192.168.10.684491255.255.255255.255.255On-link192.168.10.684491255.255.255255.255.255On-link192.168.10.684491255.255.255255.255.255On-link192.168.10.684491255.255.255255.255.255On-link192.168.10.684491255.255.255255.255.255On-link192.168.10.684491255.255.255255.255.255On-link192.168.10.684491255.255.255255.255.255On-link192.168.10.684491255.255.255255.255.255On-link192.168.11.0266                                                                                                    | 127.0.0.0                | 255.0.0.0                               | On-link                                 | 127.0.0.1     | 4531   |
| 127.255.255.255255.255.255On-link127.0.0.14531192.168.1.10255.255.255On-link192.168.1.10266192.168.10.0255.255.255On-link192.168.10.684491192.168.10.68255.255.255On-link192.168.10.684491192.168.10.255255.255.255On-link192.168.10.684491224.0.0.0240.0.0.0On-link127.0.0.14531224.0.0.0240.0.0.0On-link192.168.10.684493224.0.0.0240.0.0.0On-link192.168.10.684493255.255.255255.255.255On-link192.168.10.684493255.255.255255.255.255On-link192.168.10.684491255.255.255255.255.255On-link192.168.10.1011255.255.255255.255.255On-link192.168.10.684491255.255.255255.255.255On-link192.168.10.684491255.255.255255.255.255On-link192.168.10.684491255.255.255255.255.255On-link192.168.10.684491255.255.255255.255.255On-link192.168.10.10266                                                                                                    | 127.0.0.1                | 255.255.255.255                         | On-link                                 | 127.0.0.1     | 4531   |
| 192.168.1.10255.255.255On-link192.168.1.10266192.168.10.0255.255.255.0On-link192.168.10.684491192.168.10.68255.255.255.255On-link192.168.10.684491192.168.10.255255.255.255On-link192.168.10.684491224.0.0.0240.0.0.0On-link127.0.0.14531224.0.0.0240.0.0.0On-link192.168.10.684493224.0.0.0240.0.0.0On-link192.168.10.684493255.255.255255.255.255On-link192.168.10.684493255.255.255255.255.255On-link192.168.10.684491255.255.255255.255.255On-link192.168.10.1011255.255.255255.255.255On-link192.168.10.684491255.255.255255.255.255On-link192.168.10.684491255.255.255255.255.255On-link192.168.10.684491255.255.255255.255.255On-link192.168.10.684491255.255.255255.255.255255.255.2550n-link192.168.10.10266                                                                                                    | 127.255.255.255          | 255.255.255.255                         | On-link                                 | 127.0.0.1     | 4531   |
| 192.168.10.0255.255.255.0On-link192.168.10.684491192.168.10.68255.255.255.255On-link192.168.10.684491192.168.10.255255.255.255.255On-link192.168.10.684491224.0.0.0240.0.0.0On-link192.168.10.684491224.0.0.0240.0.0.0On-link192.168.10.684493224.0.0.0240.0.0.0On-link192.168.10.684493224.0.0.0240.0.0.0On-link192.168.10.684493255.255.255255.255.255.255On-link192.168.10.684491255.255.255.255255.255.255.255On-link192.168.10.684491255.255.255.255255.255.255.255On-link192.168.10.684491255.255.255.255255.255.255.255On-link192.168.10.684491255.255.255.255255.255.255.255On-link192.168.10.684491                                                                                                    | 192.168.1.10             | 255.255.255.255                         | On-link                                 | 192.168.1.10  | 266    |
| 192.168.10.68255.255.255.255On-link192.168.10.684491192.168.10.255255.255.255.255On-link192.168.10.684491224.0.0.0240.0.0.0On-link192.168.10.684491224.0.0.0240.0.0.0On-link192.168.10.684493224.0.0.0240.0.0.0On-link192.168.10.684493224.0.0.0240.0.0.0On-link192.168.10.684493255.255.255255.255.255On-link192.168.1.1011255.255.255.255255.255.255On-link192.168.1.104531255.255.255.255255.255.255On-link192.168.10.684491255.255.255.255255.255.255On-link192.168.10.684491255.255.255.255255.255.255On-link192.168.11.10266                                                                                                    | 192.168.10.0             | 255.255.255.0                           | On-link                                 | 192.168.10.68 | 4491   |
| 192.168.10.255255.255.255On-link192.168.10.684491224.0.0.0240.0.0.0On-link127.0.0.14531224.0.0.0240.0.0.0On-link192.168.10.684493224.0.0.0240.0.0.0On-link192.168.10.684493255.255.255255.255.255On-link192.168.1.1011255.255.255.255255.255.255On-link127.0.0.14531255.255.255.255255.255.255On-link192.168.10.684491255.255.255.255255.255.255On-link192.168.10.10266                                                                                                    | 192.168.10.68            | 255.255.255.255                         | On-link                                 | 192.168.10.68 | 4491   |
| 224.0.0.0240.0.0.0On-link127.0.0.14531224.0.0.0240.0.0.0On-link192.168.10.684493224.0.0.0240.0.0.0On-link192.168.1.1011255.255.255255.255.255On-link127.0.0.14531255.255.255.255255.255.255On-link192.168.10.684491255.255.255.255255.255.255On-link192.168.10.684491255.255.255.255255.255.255On-link192.168.11.0266                                                                                                    | 192.168.10.255           | 255.255.255.255                         | On-link                                 | 192.168.10.68 | 4491   |
| 224.0.0.0240.0.0.0On-link192.168.10.684493224.0.0.0240.0.0.0On-link192.168.1.1011255.255.255.255255.255.255On-link127.0.0.14531255.255.255.255255.255.255On-link192.168.10.684491255.255.255.255255.255.255On-link192.168.1.10266                                                                                                    | 224.0.0.0                | 240.0.0.0                               | On-link                                 | 127.0.0.1     | 4531   |
| 224.0.0.0240.0.0.0On-link192.168.1.1011255.255.255255.255.255255.255.255On-link127.0.0.14531255.255.255255.255.255255.255.255On-link192.168.10.684491255.255.255255.255.255255.255.255On-link192.168.1.10266                                                                                                    | 224.0.0.0                | 240.0.0.0                               | On-link                                 | 192.168.10.68 | 4493   |
| 255.255.255255.255.255On-link127.0.0.14531255.255.255.255255.255.255On-link192.168.10.684491255.255.255.255255.255.255On-link192.168.1.10266                                                                                                    | 224.0.0.0                | 240.0.0.0                               | On-link                                 | 192.168.1.10  | 11     |
| 255.255.255.255255.255.255.255On-link192.168.10.684491255.255.255.255255.255.255On-link192.168.1.10266                                                                                                    | 255.255.255.255          | 255.255.255.255                         | On-link                                 | 127.0.0.1     | 4531   |
| 255.255.255.255 255.255.255 On-link 192.168.1.10 266                                                                                                    | 255.255.255.255          | 255.255.255.255                         | On-link                                 | 192.168.10.68 | 4491   |
|                                                                                                    | 255.255.255.255          | 255.255.255.255                         | On-link                                 | 192.168.1.10  | 266    |

### 日志

身份验证成功后,ASA报告:

ASAv(config)# show vpn-sessiondb detail ra-ikev2-ipsec

Session Type: Generic Remote-Access IKEv2 IPsec Detailed

Index : 13 Public IP : **10.147.24.166** Username : cisco Assigned IP : **192.168.1.10** Protocol : IKEv2 IPsecOverNatT License : AnyConnect Premium Encryption : IKEv2: (1)3DES IPsecOverNatT: (1)AES256 Hashing : IKEv2: (1)SHA1 IPsecOverNatT: (1)SHA1 : 0 Bytes Rx : 7775 Bytes Tx Pkts Tx : 0 Pkts Rx : 94 Pkts Tx Drop : 0 Pkts Rx Drop : 0 Group Policy : AllProtocols Tunnel Group : DefaultRAGroup Login Time : 17:31:34 UTC Tue Nov 18 2014 : 0h:00m:50s Duration Inactivity : 0h:00m:00s VLAN Mapping : N/A : none VLAN Audt Sess ID : c0a801010000d000546b8276 Security Grp : none IKEv2 Tunnels: 1 IPsecOverNatT Tunnels: 1 TKEv2: Tunnel ID : 13.1 UDP Src Port : 4500 UDP Dst Port : 4500 Rem Auth Mode: EAP Loc Auth Mode: rsaCertificate Hashing : SHA1 Encryption : 3DES Rekey Int (T): 86400 Seconds Rekey Left(T): 86351 Seconds : SHA1 D/H Group : 2 PRF Filter Name : IPsecOverNatT: Tunnel ID : 13.2 Local Addr : 0.0.0.0/0.0.0/0/0 Remote Addr : 192.168.1.10/255.255.255.255/0/0 Encryption : AES256 Hashing : SHA1 Encapsulation: Tunnel Rekey Int (T): 28800 Seconds Rekey Left(T): 28750 Seconds Idle TO Left : 29 Minutes Idle Time Out: 30 Minutes Bytes Tx : 0 Bytes Rx : 7834 Pkts Tx : 0 Pkts Rx : 95

ISE日志指示使用默认身份验证和授权规则成功进行身份验证。

| cisco Identity Serv  | rices Engine        |                          | 4               | Home Operations           | • Policy   •  | Guest Access 🛛 🔻    | Administration |                 | Lacence Warning 🔥   |
|----------------------|---------------------|--------------------------|-----------------|---------------------------|---------------|---------------------|----------------|-----------------|---------------------|
| Authentications      | 🛒 Reports           | Endpoint                 | Protection Serv | ice 🍾 Troubleshi          | ot            |                     |                |                 |                     |
| Misconfigured<br>O   | Supplicants (       |                          | Misconfig       | ured Network Devices<br>0 | Ð             | RADIUS<br>6         | Drops 🕐        |                 | Client Stopped<br>O |
| 🔝 Show Live Sessions | 🙀 Add or Rem        | ove Columns <del>+</del> | 😽 Refresh       | 😗 Reset Repeat Count      | 5             |                     |                | R               | efresh Every 1 minu |
| Time •               | Status<br>All 🔻 Det | Repeat C                 | Identity (7)    | Endpoint ID               | Authorization | Policy (i)          | Authorb        | zation Profiles | Network Device      |
| 2014-11-18 18:31:34  | 0 à                 | 3                        | cisco           | 10.147.24.166             |               |                     |                |                 |                     |
| 2014-11-18 17:52:07  | o 🖸                 |                          | cisco           | 10.147.24.166             | Default >> Ba | sic_Authenticated_A | Access PermitA | ccess           | ASAV                |

详细信息指示PEAP方法。

| Aut | hen | tica | tion | Detai | Is |
|-----|-----|------|------|-------|----|
| Aut | nen | ucu  | cion | Detui | 19 |

| Source Timestamp              | 2014-11-19 08:10:02.819       |
|-------------------------------|-------------------------------|
| Received Timestamp            | 2014-11-19 08:10:02.821       |
| Policy Server                 | ise13                         |
| Event                         | 5200 Authentication succeeded |
| Failure Reason                |                               |
| Resolution                    |                               |
| Root cause                    |                               |
| Username                      | cisco                         |
| User Type                     | User                          |
| Endpoint Id                   | 10.147.24.166                 |
| Endpoint Profile              |                               |
| IP Address                    |                               |
| Authentication Identity Store | Internal Users                |
| Identity Group                |                               |
| Audit Session Id              | c0a8010100010000546c424a      |
| Authentication Method         | MSCHAPV2                      |
| Authentication Protocol       | PEAP (EAP-MSCHAPv2)           |
| Service Type                  | Login                         |
| Network Device                | ASAV                          |
| Device Type                   | All Device Types              |
| Location                      | All Locations                 |
| NAS IP Address                | 10.62.71.177                  |
| NAS Port Id                   |                               |
| NAS Port Type                 | Virtual                       |
| Authorization Profile         | PermitAccess                  |

## ASA上的调试

最重要的调试包括:

ASAv# debug crypto ikev2 protocol 32 <most debugs omitted for clarity....

#### ASA接收的IKE\_SA\_INIT数据包(包括IKEv2提议和Diffie-Hellman(DH)的密钥交换):

IKEv2-PROTO-2: Received Packet [From 10.147.24.166:500/To 10.62.71.177:500/VRF i0:f0]
Initiator SPI : 7E5B69A028355701 - Responder SPI : 00000000000000 Message id: 0
IKEv2 IKE\_SA\_INIT Exchange REQUESTIKEv2-PROTO-3: Next payload: SA,
version: 2.0 Exchange type: IKE\_SA\_INIT, flags: INITIATOR Message id: 0, length: 528
Payload contents:
SA Next payload: KE, reserved: 0x0, length: 256
last proposal: 0x2, reserved: 0x0, length: 40
Proposal: 1, Protocol id: IKE, SPI size: 0, #trans: 4 last transform: 0x3,
reserved: 0x0: length: 8
.....

对启动器的IKE\_SA\_INIT响应(包括IKEv2提议、DH的密钥交换和证书请求):

IKEv2-PROTO-2: (30): Generating IKE\_SA\_INIT message IKEv2-PROTO-2: (30): IKE Proposal: 1, SPI size: 0 (initial negotiation), Num. transforms: 4 (30): 3DES(30): SHA1(30): SHA96(30): DH\_GROUP\_1024\_MODP/Group 2IKEv2-PROTO-5: Construct Vendor Specific Payload: DELETE-REASONIKEv2-PROTO-5: Construct Vendor Specific Payload: (CUSTOM)IKEv2-PROTO-5: Construct Notify Payload: NAT\_DETECTION\_SOURCE\_IPIKEv2-PROTO-5: Construct Notify Payload: NAT\_DETECTION\_DESTINATION\_IPIKEv2-PROTO-5: Construct Vendor Specific Payload: FRAGMENTATION(30): IKEv2-PROTO-2: (30): Sending Packet [To 10.147.24.166:500/From 10.62.71.177:500/VRF i0:f0]

IKE AUTH用于具有IKE-ID、证书请求、建议的转换集、请求的配置和流量选择器的客户端:

IKEv2-PROTO-2: (30): Received Packet [From 10.147.24.166:4500/To 10.62.71.177:500/VRF i0:f0] (30): Initiator SPI : 7E5B69A028355701 - Responder SPI : 1B1A94C7A7739855 Message id: 1 (30): IKEv2 IKE\_AUTH Exchange REQUESTIKEv2-PROTO-3: (30): Next payload: ENCR, version: 2.0 (30): Exchange type: IKE\_AUTH, flags: INITIATOR (30): Message id: 1, length: 948(30):

来自ASA的IKE\_AUTH响应,包括EAP身份请求(第一个具有EAP扩展的数据包)。 该数据包还包 含证书(如果ASA上没有正确的证书,则出现故障):

IKEv2-PROTO-2: (30): Generating EAP request IKEv2-PROTO-2: (30): Sending Packet [To 10.147.24.166:4500/From 10.62.71.177:4500/VRF i0:f0]

ASA收到的EAP响应(长度5,负载:思科):

(30): REAL Decrypted packet:(30): Data: 14 bytes
(30): EAP(30): Next payload: NONE, reserved: 0x0, length: 14
(30): Code: response: id: 36, length: 10
(30): Type: identity
(30): EAP data: 5 bytes

然后,多个数据包作为EAP-PEAP的一部分进行交换。最后,ASA收到EAP成功并转发给请求方:

(30): EAP(30): Next payload: NONE, reserved: 0x0, length: 8
(30): Code: success: id: 76, length: 4
对等身份验证成功:

IKEv2-PROTO-2: (30): Verification of peer's authenctication data PASSED **VPN会话已正确完成。** 

### 数据包级别

EAP身份请求封装在ASA发送的IKE\_AUTH的"可扩展身份验证"中。连同身份请求,IKE\_ID和证书 也会发送。

| No. | Source        | Destination   | Protocol | Length | Info              |
|-----|---------------|---------------|----------|--------|-------------------|
| 1   | 10.147.24.166 | 10.62.71.177  | ISAKMP   | 570    | IKE_SA_INIT       |
| 2   | 10.62.71.177  | 10.147.24.166 | ISAKMP   | 501    | IKE_SA_INIT       |
| 3   | 10.147.24.166 | 10.62.71.177  | ISAKMP   | 990    | IKE_AUTH          |
| 4   | 10.147.24.166 | 10.62.71.177  | ISAKMP   | 959    | IKE_AUTH          |
| 5   | 10.62.71.177  | 10.147.24.166 | EAP      | 1482   | Request, Identity |
| 6   | 10.62.71.177  | 10.147.24.166 | ISAKMP   | 1514   |                   |
|     |               |               |          |        |                   |

Length: 1440

```
> Type Payload: Vendor ID (43) : Unknown Vendor ID
```

```
Type Payload: Identification - Responder (36)
```

```
Type Payload: Certificate (37)
```

Next payload: Authentication (39)

0... .... = Critical Bit: Not Critical

Payload length: 1203

Certificate Encoding: X.509 Certificate - Signature (4)

Certificate Data (iso.2.840.113549.1.9.2=ASAv.example.com)

- > Type Payload: Authentication (39)
- ▼ Type Payload: Extensible Authentication (48)
  - Next payload: NONE / No Next Payload (0)

```
0... .... = Critical Bit: Not Critical
```

```
Payload length: 10
```

▼ Extensible Authentication Protocol Code: Request (1) Id: 36 Length: 6 Type: Identity (1) Identity:

所有后续EAP数据包都封装在IKE\_AUTH中。请求方确认方法(EAP-PEAP)后,开始构建安全套接字 层(SSL)隧道,该隧道保护用于身份验证的MSCHAPv2会话。

| 5 10.62.71.177   | 10.147.24.166 | EAP    | 1482 Request, Identity               |
|------------------|---------------|--------|--------------------------------------|
| 6 10.62.71.177   | 10.147.24.166 | ISAKMP | 1514                                 |
| 7 10.147.24.166  | 10.62.71.177  | ISAKMP | 110 IKE_AUTH                         |
| 8 10.147.24.166  | 10.62.71.177  | EAP    | 84 Response, Identity                |
| 9 10.62.71.177   | 10.147.24.166 | EAP    | 80 Request, Protected EAP (EAP-PEAP) |
| 10 10.62.71.177  | 10.147.24.166 | ISAKMP | 114                                  |
| 11 10.147.24.166 | 10.62.71.177  | ISAKMP | 246 IKE_AUTH                         |
| 12 10.147.24.166 | 10.62.71.177  | SSL    | 220 Client Hello                     |
| 13 10.62.71.177  | 10.147.24.166 | TLSv1  | 1086 Server Hello                    |

交换多个数据包后,ISE确认成功。

| 43 10.147.24.166 | 10.62.71.177  | ISAKMP | 150 IKE_AUTH         |
|------------------|---------------|--------|----------------------|
| 44 10.147.24.166 | 10.62.71.177  | TLSv1  | 117 Application Data |
| 45 10.62.71.177  | 10.147.24.166 | EAP    | 78 Success           |

Type Payload: Extensible Authentication (48) Next payload: NONE / No Next Payload (0) 0... ... = Critical Bit: Not Critical Payload length: 8

v Extensible Authentication Protocol Code: Success (3) Id: 101 Length: 4

IKEv2会话由ASA完成,最终配置(配置回复,包含值,如分配的IP地址)、转换集和流量选择器 被推送到VPN客户端。

| 45 10.62.71.177  | 10.147.24.166 | EAP    | 78 Success   |
|------------------|---------------|--------|--------------|
| 46 10.62.71.177  | 10.147.24.166 | ISAKMP | 114          |
| 47 10.147.24.166 | 10.62.71.177  | ISAKMP | 126 IKE_AUTH |
| 48 10.147.24.166 | 10.62.71.177  | ISAKMP | 98 IKE_AUTH  |
| 49 10.62.71.177  | 10.147.24.166 | ISAKMP | 222 IKE_AUTH |

Type Payload: Configuration (47)

Type Payload: Security Association (33)

▼ Type Payload: Traffic Selector - Initiator (44) # 1 Next payload: Traffic Selector - Responder (45) 0... .... = Critical Bit: Not Critical Payload length: 24 Number of Traffic Selector: 1 Traffic Selector Type: TS IPV4 ADDR RANGE (7) Protocol ID: Unused Selector Length: 16 Start Port: 0 End Port: 65535 Starting Addr: 192.168.1.10 (192.168.1.10) Ending Addr: 192.168.1.10 (192.168.1.10) ▼ Type Payload: Traffic Selector - Responder (45) # 1 Next payload: Notify (41) 0.... = Critical Bit: Not Critical Payload length: 24

## 故障排除

目前没有针对此配置的故障排除信息。

# 相关信息

- <u>思科 ASA 系列 VPN CLI 配置指南,版本 9.3</u>
- 思科身份服务引擎用户指南,版本 1.2
- <u>技术支持和文档 Cisco Systems</u>